# Manual para obter a declaração de "Nada Consta"

A declaração de Nada Consta é um documento necessário para que o aluno possa dar prosseguimento ao pedido de emissão de diploma, trancamento de matrícula ou transferência de curso.

Para obter a declaração de nada consta por meio do **Pergamum**, basta seguir os passos a seguir:

#### 1. Catálogo Pergamum

Para acessar o **Catálogo Pergamum** online, clique no endereço: <u>http://pergamum.biblioteca.ifsp.edu.br/</u>.

#### 1.1 Login

Na página que abrirá, clique em login na área indicada de acordo com a figura a seguir:

|                                           |                      | Meu Pergamum   Elogios, sugestões, etc   Sugestões para aquisição   Ajuda Ato contraste |
|-------------------------------------------|----------------------|-----------------------------------------------------------------------------------------|
| estrutor decrado de<br>solo malo          |                      |                                                                                         |
| Pesquisa Geral                            |                      | Selecione ou dis pesquisas                                                              |
| C Digite o termo para a pesquisa          | Pesquisa             | ar Limpar                                                                               |
| Opções de consulta     Opções de consulta | Ordenacão: Título 🔻  | Unidade de Informação: Todas                                                            |
| Buscar por: Livre T                       | Ano de publicação:   | Tipo de obra: Todas 🔻                                                                   |
| Registros por página: 20 🔻                |                      |                                                                                         |
|                                           | SEJA BEM-V           | VINDO!                                                                                  |
|                                           | Portal de            | icos Clique em                                                                          |
|                                           | CAPES/MEC            | "Login"                                                                                 |
|                                           |                      |                                                                                         |
|                                           | Acompanhe agui as Es | Istatísticas Gerais                                                                     |

# 1.2 Efetuando o Login

Em seguida, faça o login com seu prontuário e senha.

| → C ③ Não seguro   pergamum.biblioteca.ifsp.edu.br                                                         |                             |                       |                            |                                            | x <b>z</b>    |
|----------------------------------------------------------------------------------------------------|-----------------------------|-----------------------|----------------------------|--------------------------------------------|---------------|
|                                                                                                    | Meu Pergamum   E            | logios, sugestões, et | c   Sugestõ                | ies para aquisição   Ajuda                 | Alto contrast |
| EDUCAÇÃO CÊMICA É TECNOLOGIA<br>SÃO FRUO                                                                   |                             |                       |                            | LOGIN no Pergamum                          | ×             |
| Pesquisa Geral                                                                                             |                             |                       | Categoria:                 | Aluno     Servidor                         |               |
| Digite o termo para a pesquisa                                                                             | Pesquisar Limpar            |                       | Campus:<br>Código:         | Itapetininga                               | •             |
| ++++ Opções de consulta                                                                                    |                             |                       | Senha:                     |                                            | i i           |
| Palavra I O Índice Ordenação: Título V  Buscar por: Livre V Ano de publicação:  Registros por página: 20 V |                             | Uridac                | Digit                      | Login<br>e o seu código de matrícula e ser | sha!          |
| SE                                                                                                    | JA BEM-VINDO!               |                       |                            | 4                                          |               |
| Portal de<br>Petro<br>CAPES/I                                                                              | riódicos<br>MEC             |                       |                            |                                            |               |
| Acompanhe a                                                                                                | aqui as Estatísticas Gerais | Faça<br>proi          | o Lo <sub>ĝ</sub><br>ntuár | gin com se<br>rio e senha                  | u             |

## 1.3 Meu Pergamum

Após realizar o login, clique em "Meu Pergamum"

| Pesquisar Limpar<br>SEJA BEM-VINDO!<br>SEJA BEM-VINDO!<br>Limpar<br>Acompanhe aqui as Estatísticas Gerais | D- Pergamum Mobil   Meu Pergamum   Elogios, sugestões, etc   Sugestões para aquisição   Ajud   Ato contraste<br>ANA PAULA GRISOTO - (X) Logout<br>Selecione outras pesquisas *<br>Unidade de Informaçãot Todas *<br>Tpo de obrat Todas *<br>Clique em<br>"Meu Pergamum" |
|----------------------------------------------------------------------------------------------------|----------------------------------------------------------------------------------------------------|
|                                                                                                    | Торо                                                                                                    |
| Idiomas: <u>Català   Enolish   Escañol   Français   Italiano</u>   Portug                                 | juês<br>Utilize um desses navegadores: 😨 🕹 🧔                                                                                                    |

### 1.4 Emissão de "Declaração de nada consta"

Em Serviços -> Empréstimo, selecione a opção "Declaração de nada consta".

| IFSP - Google Chrome                                        |                                     |                                                   |                                        |
|-------------------------------------------------------------|-------------------------------------|---------------------------------------------------|----------------------------------------|
| i) Não seguro   per                                         | gamum.biblioteca.ifsp.edu.br/pergar | num/biblioteca_s/meu_pergamum/index.php?flag=inde | ex.php#                                |
|                                                             | Pergami                             | Im                                                |                                        |
| INSTITUTO FEDERAL DE<br>EDUCAÇÃO, CIÊNCIA E TE<br>SÃO PAULO |                                     | A PAULA GRISOTO, Seja bem-vindo(a)!               |                                        |
| Serviços                                                    | Informativo                         | )                                                 | <b>Q</b> Títulos pendentes             |
| Empréstimo                                                  | Renovação                           |                                                   | Näo existe nenhum registro cadastrado. |
| Perfii de interesse                                         | Reserva                             |                                                   |                                        |
| Solicitações                                                | Débito                              |                                                   |                                        |
| Aquisições                                                  | Histórico empréstimos               |                                                   |                                        |
| Comentários                                                 | Tr Afastamento                      |                                                   |                                        |
| Base de dados                                               | Declaração de nada consta           |                                                   |                                        |
| Estatísticas - Aquisição                                    |                                     |                                                   |                                        |
| Dados pessoais                                              |                                     |                                                   |                                        |
| Guia Conhecimento                                           |                                     | Clique em                                         |                                        |
|                                                             |                                     |                                                   |                                        |
|                                                             |                                     | "Declaração de                                    | QTítulos reservados                    |
|                                                             |                                     | nada consta"                                      |                                        |
|                                                             |                                     |                                                   | QCesta Permanente                      |
|                                                             |                                     |                                                   |                                        |

### 1.5 Mensagem de afastamento

Na mensagem que irá aparecer, clique em "OK". O aluno será automaticamente afastado da unidade de informação caso não tenha nenhuma pendência com a Biblioteca.

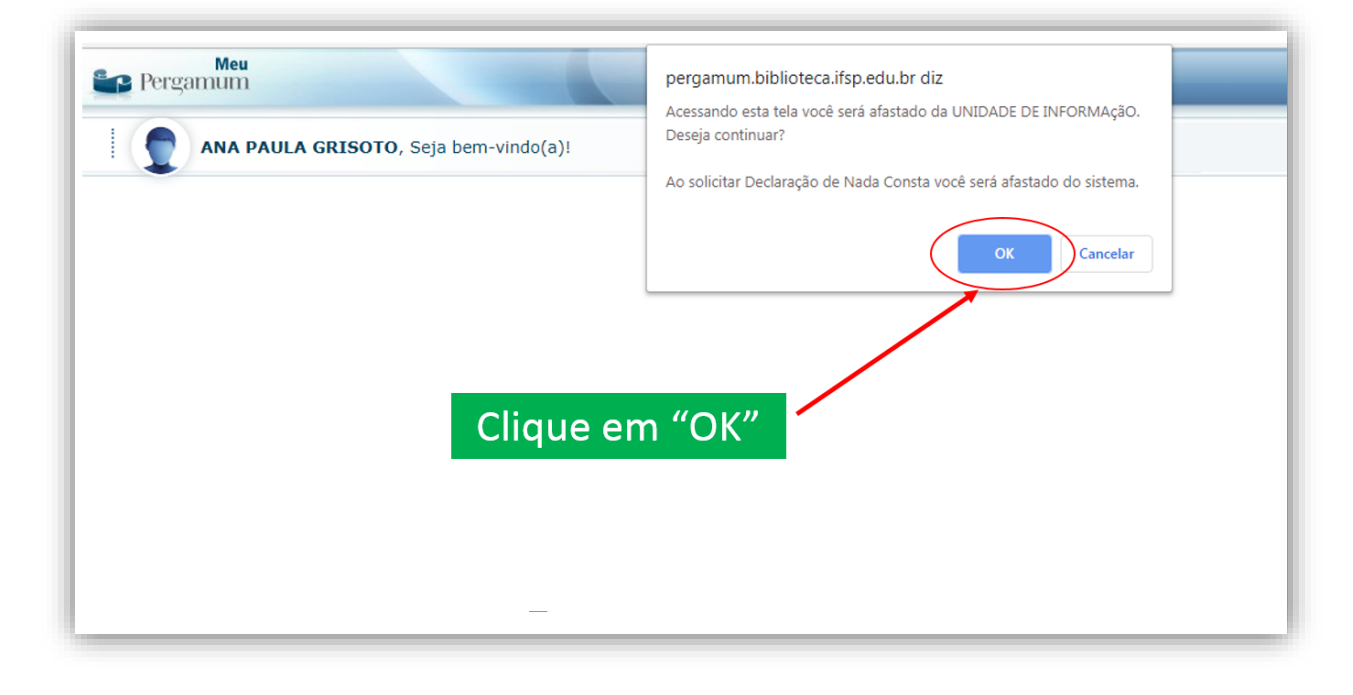

## 1.6 Declaração de "Nada consta"

Após clicar em "OK" a declaração será gerada automaticamente.

| DECLARAÇÃO<br>Declaramos, para os devidos fins, que o usuário(a) ANA PAULA GRISOTO, código 00000IT237863, (Técnico<br>administrativo) está com situação regular na biblioteca.<br>Itapetininga, 30/09/2019 |
|----------------------------------------------------------------------------------------------------|
| Declaramos, para os devidos fins, que o usuário(a) ANA PAULA GRISOTO, código 00000IT237863, (Técnica<br>administrativo) está com situação regular na biblioteca.<br>Itapetininga, 30/09/2019               |
| Itapetininga, 30/09/2019                                                                                                    |
|                                                                                                    |

Caso o(a) aluno(a) tenha problemas ou dificuldades em emitir a declaração por meio do Pergamum é só comparecer à Biblioteca do campus e realizar a solicitação aos servidores.

**Contato:** (15) 3376-9945

biblioteca\_itp@ifsp.edu.br